# **University of Toronto Research Account (UTRAC) Page Help**

# View the full UTRAC user guide here.

# **Contents**

| UTRAC Search List            | 1 |
|------------------------------|---|
| Advanced Filter              | 5 |
| Creating a New UTRAC Version | 6 |

# **UTRAC Search List**

Users can access a list of UTRACs from the UTRAC Search List.

| tandard* 🧹                                                              |                                                                      |       | 1                             |               |                       |                   | <u>ک</u> ا                             |
|-------------------------------------------------------------------------|----------------------------------------------------------------------|-------|-------------------------------|---------------|-----------------------|-------------------|----------------------------------------|
|                                                                         | Editing Sta                                                          | itus: | Lead Researcher Name:         | Sponsor:      |                       | Program:          |                                        |
| Search A                                                                | Q All                                                                | ~     | C                             |               | C                     |                   | C                                      |
| RAC No.:                                                                | Fund No.:                                                            |       | RIS Application #:            | Lead PI Funds | Center:               | Is Master:        |                                        |
|                                                                         | C                                                                    | C     | C                             |               | C                     |                   | C                                      |
| U of T Researcl                                                         | n Account Details (63                                                | ,824) | ~-~~ <i>\$</i> ?              |               | Create UTRAC          | 4<br>Show Details | @ <b>@</b>                             |
| UTRAC No.                                                               | Lead Researcher                                                      |       | Title / RIS Application #     |               | Sponsor               | 6                 | 5 7                                    |
|                                                                         |                                                                      |       | Internal Audit dome (221720)  |               | CIUD Cronte (2021     | 57)               | `````````````````````````````````````` |
| 72069036                                                                | Prof Vince                                                           |       | Internat Adult denio (231750) |               | CIFIR - GIAIILS (SUST | 577               | /                                      |
| 72069036<br>Program: Open Op                                            | Prof Vince<br>erating (20007321)                                     |       | Internat Addit demo (231750)  |               | CIRK - Giants (3031   | 57)               | ,                                      |
| <b>72069036</b><br>Program: Open Op<br>Fund: Tropepe V D                | Prof Vince<br>erating (20007321)<br>EMO-12345 (518122)               |       | internat Audit denio (231730) |               | CIAR - Giants (3031   |                   | ,                                      |
| 72069036<br>Program: Open Op<br>Fund: Tropepe V D<br>Fund Center:, VINC | Prof Vince<br>erating (20007321)<br>EMO-12345 (518122)<br>E (205404) |       | internal Audit denio (231730) |               |                       |                   | ,                                      |

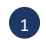

# **1** Filter Header

The following search and filter fields will be displayed by default in the filter header. Additional filters can be added or existing filters hidden using the Adapt filters button (see #3).

- Search (marked A on image): This is a general search field that will perform a keyword 0 search on all fields.
- **Editing Status**: 0
  - i. **Own Draft**: Displays a user's own draft UTRACs (UTRACs not yet published)
  - ii. Locked by Another User: Displays all UTRACs that are currently in progress by another UAGer. These cannot be edited by other UAGers.
  - iii. Unsaved Changes by Another User: Displays all UTRACs with unsaved chan7ges (lock expired, draft of someone is still available)

- iv. Unchanged: Displays all UTRACs that have no draft
- **Lead Researcher Name**: Name of the primary researcher (i.e. Principal Investigator) on this research project.
- Sponsor: The sponsor number for the agency, organization, or company that is funding the research. To search by sponsor name, click the <sup>□</sup> (double box) and use the sponsor name field.
- **Program**: The program number under which the Sponsor will fund the research. To search by program name, click the  $\Box$  (double box) and use the program name field.
- **UTRAC No**: Number assigned on creation of UTRAC.
- **Fund No**: Fund number assigned in FIS.
- **RIS Application #:** Unique identifier to the application assigned in RIS.
- Lead PI Funds Center: Funds Center corresponding to the primary researcher.
- Is Master:
  - i. Select Yes for UTRACs where the *Sponsor* is providing funding for multiple projects under a master agreement.
  - ii. Select No for UTRACs that are not a master agreement.
- Publication Status:
  - i. N: UTRAC is not Published (draft status)
  - ii. R: UTRAC is published
  - iii. V: UTRAC has a new version

To set the filter parameters for each field click the advanced search  $\Box$  (double box) in the search field. For details on using advanced search, see the <u>Advanced Search</u> section.

**Go button**: After entering search terms, click the Go button.

**Adapt filters**: Add additional filters or remove listed filters.

### Research Award Details Table – Options

- Settings: Add additional columns or remove listed columns. Users can also shuffle the order of the columns using the arrow buttons
- 6 Show/Hide Details: Show/Hide additional filters selected from the Settings button.
- **Export**: Export UTRAC search results as an Excel file.
- My Views: Users can personalize their own search filters and save them as a default view. To add/remove search filters, see # 3.

| Standard*           |             |                          |
|---------------------|-------------|--------------------------|
| My Views            |             |                          |
| Standard            |             |                          |
|                     |             |                          |
|                     | -           |                          |
|                     |             |                          |
|                     |             |                          |
|                     | 1           |                          |
|                     | 4           | Click "Save As" to save  |
| s                   | ave As      | new default view         |
|                     |             |                          |
|                     |             |                          |
| Save View           | ]           |                          |
| View                |             |                          |
| Standard            |             |                          |
| ✓ Set as Default    |             | Enter new name for view. |
| Public              |             | Click "Set as Default" & |
| Apply Automatically |             | "Apply Automatically".   |
|                     |             |                          |
|                     | Save Cancel |                          |

#### 9 Research Award Details Table – Content Area

Once you have set your search parameters and select "Go", the search results will display in the content area of the Research Award Details table. Once you have found the UTRAC you are interested in, you can access the Summary Screen for the UTRAC or open the UTRAC to view its contents.

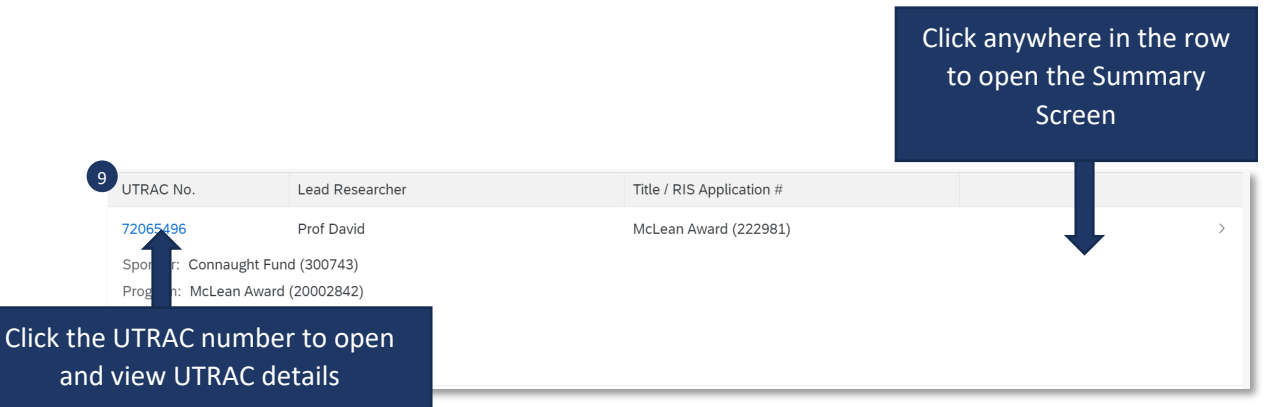

#### **Summary Screen**

## General Details

- **Lead Researcher Name**: Name of the lead Researcher who is responsible for carrying out the funded research project.
- **RIS Application #:** Unique identifier to the application assigned in RIS.
- **Sponsor**: The sponsor number for the agency, organization, or company that is funding the research.
- **Program**: The program number under which the Sponsor will fund the research

# **Document Details**

- **Created By**: Name of Research Officer who created the UTRAC.
- **Created At**: Date when the UTRAC was created.
- **Changed By**: Name of Research Officer who last modified the UTRAC.
- **Changed At**: Date when the UTRAC was last modified.

# C Versions

- Version: Version number (e.g. 1, 2,3, etc.)
- Version Type:
  - i. Original: First published version of UTRAC.
  - ii. Revision: Revised version of the original UTRAC.
- Published:
  - i. Yes: This version is published.
  - ii. No: This version is not yet published; it is of Draft status and is being edited by the Research Officer.
- **Published Date**: Date this version was published by the Research Officer.
- Last Changed By:
- Settings: Add additional columns or remove listed columns. Users can also shuffle the order of the columns 

   Image: Settings will be saved to the user's saved view (see #8 – My Views).
- **Show/Hide Details**: Show/Hide additional filters selected from the Settings button.
- **Create Version**: Click this button to create a new version on a published UTRAC. See section on Creating a New UTRAC Version for more details.

| Research A                 | ward Details                   | Versior  | S         |                | ── <u></u>   <u>^</u>   <u>*</u> ]            |              |              |   |
|----------------------------|--------------------------------|----------|-----------|----------------|-----------------------------------------------|--------------|--------------|---|
| General D                  | etails A                       |          |           |                | B<br>Document Details                         |              |              |   |
| Lead Rese<br>Prof Vince    | archer Name:<br>Tropepe Used b | by RAISE |           |                | Created By:<br>Mark Bold Used by RAISE (BOLDM | IARK)        |              |   |
| RIS Applica<br>Internal Au | ation #:<br>dit demo (2317     | 30)      |           |                | Created At:<br>Nov 22, 2023, 11:05:22 AM      |              |              |   |
| Sponsor:<br>CIHR - Gra     | nts (303157)                   |          |           |                | Changed By:<br>Mark Bold Used by RAISE (BOLDM | IARK)        |              |   |
| Program:<br>Open Oper      | ating (2000732                 | 1)       |           |                | Changed At:<br>Nov 22, 2023, 11:37:04 AM      |              |              |   |
| /ersions                   |                                |          |           |                |                                               |              |              |   |
|                            |                                |          |           |                |                                               | F            | E            | D |
| С                          |                                |          |           | Search         | Q 📑 Cr                                        | eate Version | Show Details | 0 |
| Version                    | Version Type                   | Active   | Published | Published Date | Last Changed By                               |              |              |   |
| 2                          | Revision                       | 🕢 Yes    | Yes       | Nov 22, 2023   | Mark Bold Used by RAISE (BOLDMARK)            | >            |              |   |
| 1                          | Original                       | 🛞 No     | Yes       | Nov 22, 2023   | Mark Bold Used by RAISE (BOLDMARK)            | >            |              |   |
|                            |                                |          |           |                |                                               |              |              |   |

# **Advanced Filter**

With the exception of **Search** on the Filter Header, all filter fields in UTRAC are case sensitive by default. Users will need to enter the exact value to find a match. For example, if a user wants to find results using the term "University of Toronto", they will need to type the string in full, including the correct capitalization.

To filter on a term using part of the term and without capitalization, users should access the advanced filter by clicking the  $\square$  (double box) in the filter field and use the "Contains" operator on their term.

| Selec | rt Recipient<br>Define Conditions: Full Name<br>Full Name | _     |                                                         | _  |                                                                                                    |
|-------|-----------------------------------------------------------|-------|---------------------------------------------------------|----|----------------------------------------------------------------------------------------------------|
| Re    | Contains                                                  | Value | <ol> <li>Enter the filter term in the field.</li> </ol> | 3. | Click Add to add the term.<br>Note: users can add multiple<br>terms. The operator between<br>multiple filter parameters is<br>"AND" |
|       |                                                           |       |                                                         | 1  | Cancel<br>Set Recipient Close                                                                                                    |
|       |                                                           |       |                                                         | 4. | filter and view<br>results.                                                                                                    |

# **Creating a New UTRAC Version**

Creating a new UTRAC version means that the UTRAC version number will increase by 1. For example, if the UTRAC is version 2.0, creating a new version means that version 3.0 will be created and any changes will be made in version 3.0.

To create a new UTRAC version, find the UTRAC in the UTRAC Search List and click anywhere on the row **except** for the UTRAC No. (blue hyperlink) to open the summary screen.

|                                                                                                    |                                                              | Editing Status:                                                                                                 | Lead Researcher Na               | ame:                                                  | Sponsor:                                  | Program:                          |   | UTRAC No.:                                | Fund No.:                            |                                                                                                    |
|----------------------------------------------------------------------------------------------------|--------------------------------------------------------------|----------------------------------------------------------------------------------------------------|----------------------------------|-------------------------------------------------------|-------------------------------------------|-----------------------------------|---|-------------------------------------------|--------------------------------------|----------------------------------------------------------------------------------------------------|
| agnus day                                                                                                | хq                                                           | All 🗸                                                                                                    |                                  | C                                                     | C                                         | ?                                 | C |                                           | Ø                                    | G                                                                                                    |
| IS Application #:                                                                                        |                                                              | Lead PI Funds Center:                                                                                           | Is Master:                       |                                                       | Publication Status:                       |                                   |   |                                           |                                      |                                                                                                    |
|                                                                                                    | CP .                                                         | C <sup>2</sup>                                                                                                  |                                  | CP                                                    | C                                         | 7                                 |   |                                           | Go Clear                             | Adapt Filters (1                                                                                                    |
| U of T Research                                                                                          | Accour                                                       | nt Details (88)                                                                                                 |                                  |                                                       |                                           |                                   |   | Create UTRAC                              | Show Details                         | 0 🕒                                                                                                    |
| U of T Research<br>UTRAC No.                                                                             | n Accour                                                     | nt Details (88)<br>ad Researcher                                                                                | Title / F                        | RIS Application                                       | n#                                        | Sponsor                           | _ | Create UTRAC                              | Show Details                         | 0 🕒                                                                                                    |
| U of T Research<br>UTRAC No.<br>72068934                                                                 | Accour<br>Le<br>Ag                                           | nt Details (88)<br>ad Researcher<br>nus Day Used by RAISE                                                       | Title / F<br>Inclusio<br>methor  | RIS Application<br>on of video ga<br>dologies (2316   | n #<br>ame design in pedagogical.<br>637) | Sponsor<br>Connaught Fund (300743 |   | Click anywh                               | Show Details                         | Image: The second second se |
| U of T Research<br>UTRAC No.<br>72068934<br>Program: Connaugi                                            | ACCOUI<br>Le<br>Ag<br>ht Start-up                            | nt Details (88)<br>ad Researcher<br>nus Day Used by RAISE<br>Grant (20002442)                                   | Title / F<br>Inclusio<br>method  | RIS Application<br>ion of video ga<br>dologies (2316  | n #<br>ame design in pedagogical<br>637)  | Sponsor<br>Connaught Fund (300743 |   | Click anywh                               | Show Details                         | (interpretation of the second second      |
| U of T Research<br>UTRAC No.<br>72068934<br>Program: Connaug                                             | Accour<br>Le<br>Ag                                           | nt Details (88)<br>ad Researcher<br>nus Day Used by RAISE<br>Grant (20002442)                                   | Title / F<br>Inclusion<br>method | RIS Application<br>ion of video ga<br>idologies (2316 | n #<br>ame design in pedagogical<br>637)  | Sponsor<br>Connaught Fund (300743 |   | Click anywh<br>(except U                  | Show Details<br>nere in t<br>TRAC No | ◎<br>he rov<br>o.) to                                                                                                    |
| U of T Research<br>UTRAC No.<br>72068934<br>Program: Connaugu<br>Fund: Day Used A G<br>Fund Center: MATT | n Accour<br>Le<br>Ag<br>nt Start-up<br>CON-1234<br>'HEWS, ST | nt Details (88)<br>ad Researcher<br>nus Day Used by RAISE<br>i Grant (20002442)<br>5 (518020)<br>EPHEN (200127) | Title / F<br>Inclusie<br>method  | RIS Application<br>ion of video ga<br>idologies (2316 | n #<br>ame design in pedagogical.<br>637) | Sponsor<br>Connaught Fund (300743 |   | Click anywh<br>(except U<br>display the s | Show Details<br>nere in t<br>TRAC No |                                                                                                    |

Scroll down to the Versions table and click **Create Version**. This will create the next version of the UTRAC and open the UTRAC in Edit mode.

|                                                            |                                                   | Z ×                                             |
|------------------------------------------------------------|---------------------------------------------------|-------------------------------------------------|
| 72068934<br>Inclusion of video game design in peda         | gogical methodologies                             | <u>ل</u>                                        |
| Research Award Details Versions                            |                                                   |                                                 |
| General Details                                            |                                                   | Document Details                                |
| Lead Researcher Name:<br>Agnus Day Used by RAISE           |                                                   | Created By:                                     |
| RIS Application #:<br>Inclusion of video game design in pe | dagogical methodologies (231637)                  | Created At:<br>Nov 10, 2023, 10:45:58 AM        |
| Sponsor:<br>Connaught Fund (300743)                        |                                                   | Changed By:                                     |
| Program:<br>Connaught Start-up Grant (2000244:             | 2)                                                | Changed At:<br>Dec 2, 2023, 12:48:03 PM         |
| Versions                                                   | Click Create V<br>create the nex<br>version for e | ersion to<br>kt UTRAC<br>editing Show Details @ |
| Version Version Type Active                                | Published rubioned bate Last on                   | anged by                                        |
| 6 Revision ④ Yes                                           | Yes Dec 2, 2023                                   | >                                               |
| 5 Revision 🛞 No                                            | Yes Nov 28, 2023                                  | >                                               |
| New UTRAC version                                          | Version 7.0 <u>-</u> active                       | e! Change version 더 ^ V 용 🎹                     |

You can begin editing the new UTRAC version. Once you have completed your changes, go to the Publish screen. You must enter a Note describing the changes you made in that version. Once you have completed the Note and (optionally) added a Notification message and recipients, click Publish in the

has been created.

bottom toolbar.

8

| 😑  🔝 UTRAC Award Details      | Version 7.0 - activel Change version                                                                                                    | ~       | 8     |      |
|-------------------------------|----------------------------------------------------------------------------------------------------|---------|-------|------|
| Research Award Details        | 72068934 / 7 / Publish Research Award Details                                                                                                    |         |       |      |
| 🛓 Sponsor Details             |                                                                                                    | 0       | EN LA |      |
| Financial Terms               |                                                                                                    |         |       |      |
| Budget                        | Notes Nouncation Recipients                                                                                                    |         |       |      |
| Payments & Deliverables       | Publishing this UTRAC will make the UTRAC visible to the PI and other users with appropriate role authorizations. To publish the UTRAC, complete the Publish Notes and Notification de | tails.  |       |      |
| Sub Awards                    |                                                                                                    |         |       |      |
| ) Other Terms                 | 2 Add Note describing                                                                                                    | the     | 5     |      |
| Linked Funds & NFA            | Fund extension: Extended fund end date to Dec 31, 2024 as per no cost extension letter from the Sponsor.                                                                               |         |       |      |
| Protocols & Permits           | changed you made i                                                                                                    | n       |       |      |
| Attachments                   | the new version                                                                                                    |         |       |      |
| Publish                       | the new version.                                                                                                    |         |       |      |
| Expense Reports               |                                                                                                    |         |       |      |
|                               | Notification                                                                                                    |         |       |      |
| උ Comments<br>මූ Transactions | 1. Click Publish to publish<br>the new UTRAC version<br>for other roles to see.                                                                                                    | neck-in | Ca    | ncel |

**Tip**: To see the Revision Notes for previous UTRAC version, open a UTRAC in View mode and scroll down to the Versions section on the Research Award Details screen. Each previous version will include a preview of the note under **Revision / Published Notes**. To view the full note, click **Show More**.

| 三 🏫 UTRAC Award Details                                                                                                    |                                                        |                                                    |                 |           | Version 7.0 - active                   | Change version 🖧 🔿                                                                                | - 8 |
|----------------------------------------------------------------------------------------------------|--------------------------------------------------------|----------------------------------------------------|-----------------|-----------|----------------------------------------|---------------------------------------------------------------------------------------------------|-----|
| Research Award Details     Sponsor Details     Financial Terms                                                                                                    | 72068934 / 7 / Research /<br>Inclusion of video game d | ward Details<br>esign in pedagogical methodologies |                 |           | Click Show More<br>full Revision / Pul | to view the oblished                                                                              | 8 🖸 |
| Budget                                                                                                    | Research Application                                   | Research Award Details Funds C                     | Center Versions |           | Note for that ver                      | sion                                                                                              |     |
| Approximate Service         Approximate Service         Approximate Service | Versions                                               |                                                    |                 |           |                                        | 51011.                                                                                            |     |
| Dther Terms                                                                                                    | Available versions fo                                  | r Research Award                                   |                 |           |                                        |                                                                                                   |     |
| 🖄 Linked Funds & NFA                                                                                                    | Version                                                | Created Date                                       | Active Version  | Published | Published Date                         | Revision / Published Notes                                                                        |     |
| <ul> <li>Protocols &amp; Permits</li> <li>Attachments</li> <li>Publish</li> </ul>                                                                                                    | 7<br>Revision                                          | December 2, 2023                                   | (2) Yes         | ⊘ Yes     | December 2, 2023                       | Fund extension: Extended fund<br>end date to Dec 31, 2024 as per<br>December 2, 2023<br>Show More | >   |
| Expense Reports >                                                                                                    | 6<br>Revision                                          | November 30, 2023                                  | A No            | ⊘ Yes     | December 2, 2023                       | Changed assigned Research<br>Officer<br>December 2, 2023<br>Show More                             | 3   |
|                                                                                                    | 5<br>Revision                                          | November 13, 2023                                  | A No            | ⊘ Yes     | November 28, 2023                      | NoPo applied (check NoPo notes<br>for detailsasdf<br>November 30, 2023<br>Show More               | 2   |